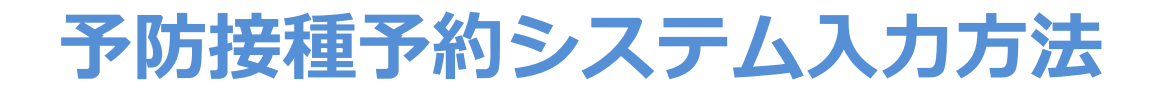

①予防接種予約システムにアクセスする。
 URL: 予防接種予約システム(学生) (okayama-u.ac.jp)

# ②IDとパスワードを入力する。

| 岡山大学<br>OKAYAMA UNIVERSITY<br>統合認証システムログイン                                          |                   |
|-------------------------------------------------------------------------------------|-------------------|
| 岡大ID<br>パスワード                                                                       | ]                 |
| Login                                                                               |                   |
| *共用パソコンの利用後はログアウトのため<br>ザを完全に終了させてください。<br><u>*パスワードが不明の場合はこちらをご覧く</u><br><u>い。</u> | ブラウ<br>だ <u>さ</u> |

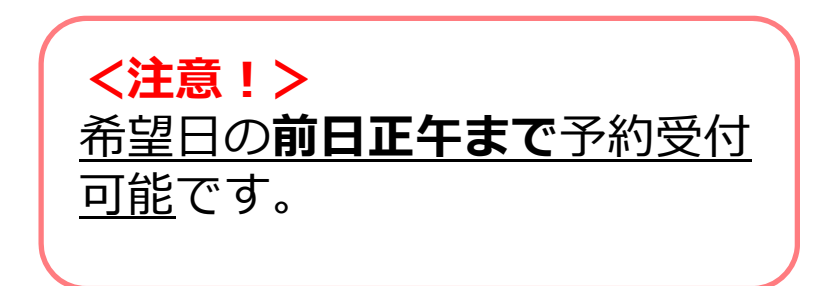

③予防接種の予約・変更をクリック する。

#### 予防接種(1回目)予約システム(学生) メニュー > 予防接種選択 予防接種選択 メニュー 対象の予防接種の予約ボタンを押してください。 X-1-調整枠登録をする場合は登録ボタンを押してください 予防接種の予約・変更 ← ここをクリック 予防接種 期間 予約 2021/07/09 (金) ~ 2021/07/16 (金) 予約 新型コロナワクチン 1回目 学生用① 予防接種の種類によっては2回目の接種が必要です。 登録 調整枠 2回目はこちらの予約画面から予約を行ってください。 戻る 問い合わせ先 保健管理センター 予防接種の予約ボタンを選び、クリック (Email) kenshinyoyaku@okayama-u.ac.jp する。 (TEL) 086-251-7217 <注意!> 調整枠を希望の方は、登録ボタンから入力 をお願いします。

④該当する予防接種予約のボタンをク リックする。 ⑤希望の時間帯枠をクリックする。

## ⑥予約内容を確認し、確定ボタンを押す。

|                                                 |                |           |             |           |                     | 094)      | 2者氏名:コロナ 太郎 |
|-------------------------------------------------|----------------|-----------|-------------|-----------|---------------------|-----------|-------------|
| メニュー>予約                                         | 青報 > 予防接種選択:   | > 日時選択    |             |           |                     |           |             |
| 日時選択(新                                          | 型コロナワクチン       | 1回目 学生用①) |             |           |                     |           |             |
| 予約したい日時の                                        | ロマを囲してください     | 1         |             |           |                     |           |             |
| 記慮等についてこ                                        | 相談を希望される方は     | '*<br>\$. |             |           |                     |           |             |
| 保健管理センター                                        | までご連絡ください。     |           |             |           |                     |           |             |
| (TEL) 086-251-                                  | 7217           |           |             |           |                     |           |             |
| ←前の                                             | 週を表示           |           |             |           |                     | 次         | の週を表示 →     |
| (Durates                                        | 07/44/0        | 07/07/8)  | 07/(0///)   | 07/44/44  | 07(45(±)            | 07/62(\$) | 07/17/1)    |
| 夫旭时间                                            | U//11(H)       | 0/12(/)   | 07/13(92)   | 07/14(7K) | (1)(1)(             | 07/16(重)  | 0//1/(I)    |
| 09:30 • 09:45                                   |                | 0         |             | 0         | 0                   | 0         | I           |
| 10:00 10:15                                     | 1              |           |             | 0         | 0                   | 0         | 1           |
| 10:00 - 10:15                                   | H              |           | 0           |           | 0                   | 0         | I           |
| 10:15 - 10:30                                   | <u><u></u></u> | 0         | 0           | 0         | 0                   | 0         | I           |
| 10:30 - 10:45                                   | H              | 0         | 0           | 0         | 0                   | 0         | İ           |
| 10:45 - 11:00                                   | H              | 0         | 0           | 0         | 0                   | 0         | Í           |
| 11:00 - 11:15                                   | H              | 0         | 0           | 0         | 0                   | 0         | Í           |
| 11:15 - 11:30                                   | E              | 予約で       | , ^<br>、きるほ | ,<br>問枠0  | <br>D <b>Z</b> →_∩F | つで表       | Í           |
| 13:00 - 13:15                                   | B              | 示され       | ます。         | 1         |                     |           | t           |
| 13:15 - 13:30                                   | B              |           |             |           |                     |           | t           |
| 13:30 - 13:45                                   | B              | 0         | 0           |           | 0                   | 0         | t           |
| 13:45 - 14:00                                   | B              | 0         | 0           |           | 0                   | 0         | Ĺ           |
| 14:00 - 14:15                                   | B              | 0         | 0           |           | 0                   | 0         | Ĺ           |
| 14:15 - 14:30                                   | B              | 0         | 0           | *         | 0                   | 0         | ±           |
|                                                 | B              | 0         | 0           | 0         | 0                   | 0         | ±           |
| 14:30 - 14:45                                   |                |           | A           | 0         | 0                   | 0         | t           |
| 14:30 - 14:45<br>14:45 - 15:00                  | B              | 0         | U           |           |                     |           |             |
| 14:30 - 14:45<br>14:45 - 15:00<br>15:00 - 15:15 | B<br>B         | 0         | 0           | 0         | 0                   | 0         | t           |

# 予防接種予約を変更・キャンセルする場合

①予防接種予約システムにアクセスする。
 URL: <u>予防接種予約システム(学生) (okayama-u.ac.jp)</u>

# ②IDとパスワードを入力する。

| 岡山大学<br>OKAYAMA UNIVERSITY                                                        |  |
|-----------------------------------------------------------------------------------|--|
| 統合認証システムログイン                                                                      |  |
| 岡大ID                                                                              |  |
| パスワード                                                                             |  |
| Login                                                                             |  |
| *共用パソコンの利用後はログアウトのためブラウ<br>ザを完全に終了させてください。<br><u>*パスワードが不明の場合はこちらをご覧くださ</u><br>い。 |  |

<注意!> 予約変更する場合、 接種希望日の前日正午まで <u>変更が可能</u>です。 注意してください!

### ④予防接種の予約・変更をクリックする。

| 予防接種(1回目)予約システム(学生)                                                               |
|-----------------------------------------------------------------------------------|
|                                                                                   |
| メニュー                                                                              |
| メニュー                                                                              |
| 予防接種の予約・変更 < ここをクリック                                                              |
| 予防接種の種類によっては2回目の接種が必要です。<br>2回目は <mark>こちら</mark> の予約画面から予約を行ってください。              |
| 問い合わせ先<br>保健管理センター<br>(Email) kenshinyoyaku@okayama-u.ac.jp<br>(TEL) 086-251-7217 |
| 管理画面メニュー                                                                          |

⑤現在の予約情報が表示されるので、画面 下の取消ボタンを押す。

| メニュー > 予約情報   |                    |
|---------------|--------------------|
| 予約情報          |                    |
| 以下の内容で予約済みです。 |                    |
| 予防接種          | 新型コロナワクチン 1回目 学生用① |
| 氏名            | コロナ 太郎             |
| 予約日           | 2021/07/09(金)      |
| 実施時間          | 89:45 ~ 10:00      |
| 戻る取消          | 変更                 |

### ⑥取消内容を確認し、確定ボタンを押す。

| メニュー > 予約情報 > 取消内容確認 |                    |
|----------------------|--------------------|
| 取消内容確認               |                    |
| 内容を確認して「確定」を押してください。 |                    |
| 予防接種                 | 新型コロナワクチン 1回目 学生用① |
| 予約者氏名                | コロナ 太郎             |
| 予約日                  | 2021/07/09 (金)     |
| 実施時間                 | 09:30 ~ 09:45      |
| 戻る                   | 確定 ここをクリック         |

| メニュー > 予約取消 予約取消 予約を取り消しました。 戻る  |   |            |    |
|----------------------------------|---|------------|----|
| <b>予約取消</b><br>予約を取り消しました。<br>戻る | X | ニュー > 予約取消 |    |
| 予約を取り消しました。                      | 4 | 予約取消       |    |
| 戻る                               | 予 | 約を取り消しました。 |    |
|                                  |   |            | 戻る |

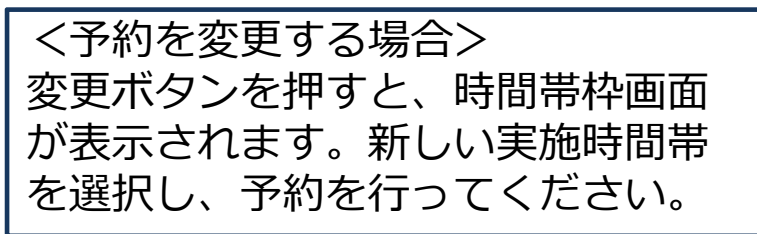